## 2.3 Batch Add Plan Year End

08/19/2025 2:49 pm CDT

Batch adding new plan year ends for subsequent years is done by selecting "Tools/Settings" > "Batch Add Plan Year End" from the Compliance Tasks web page. This option will bring up a pop up box to enter the new plan year end.

| 🖲. Wol                      | ters Kluwer 👻                                                     | Document & Com             | pliance Plan | ~ Go                      | • W                                    | /orkflow 🔻 🧶      |
|-----------------------------|-------------------------------------------------------------------|----------------------------|--------------|---------------------------|----------------------------------------|-------------------|
| tome > Edit Com             | ipany > Edit Plan > Compliance > 1                                | fasks                      |              |                           |                                        | Updates Hel       |
| Company:                    | Premium Live Co                                                   | *                          | ID: 🥖        |                           | Complian                               | ice Menu          |
| Plan:                       | Document & Compliance Plan 👻 ID: 🖋                                |                            |              |                           | < Census                               |                   |
| Checklist:                  | : Volume Submitter 401(k) (Prototype Format) - PPA (Answers Only) |                            |              |                           | Tasks                                  |                   |
| Details:                    | EIN: 762234567 • PN: 001 • PYE: December 31                       |                            |              |                           | < Transactions                         |                   |
| Year End:                   | 12/31/2016 - 🔮                                                    |                            |              |                           | <ul> <li>Miscella</li> </ul>           | neous             |
|                             |                                                                   |                            |              | Clone                     | Tools/Settings     Plan Specifications |                   |
|                             |                                                                   |                            |              | Workflow                  |                                        |                   |
| Compliance                  | Tasks - Expand All Applica                                        | ble / Expand All / Collaps | ie All       | Batch Add Plan Year End   |                                        | Print Package 🖃 💌 |
| <ul> <li>Scrub/E</li> </ul> | Eligibility                                                       |                            |              | Global Participant Search | tun: 🛕                                 | Reports:          |
| + Allocati                  | on                                                                |                            |              | Conversion Uploads        | tun: 🛕                                 | Reports:          |
| • Combin                    | ned Test                                                          |                            |              | History Uploads           | .tun: 🛕                                | Reports:          |

After selecting the year you wish to add, click on "Add Year End".

| atch Add Yea | r End        |
|--------------|--------------|
| 12/31/2016   |              |
| Cancel       | Add Year End |

A window with the list of plans available to be rolled forward will appear. Note: Only plans with an existing prior year end will be included in the list. Ex. Plan has a 12/31/2015 PYE and no 12/31/2016 PYE. You selected 12/31/2016. The plan will appear on the list for 12/31/2016.

Depending on the history in the system, you will be given the option to copy specifications from a prior year end using Compliance specifications or, if the document is on ftwilliam.com, from the Plan Document checklist specifications. The default on the batch level is the prior plan year end Compliance specifications. You have the ability to filter/sort the list by Company Name, Plan Name 1, Plan Name 2, Specs to Bring Forward, \*Resp and \*\*Admin (Based on the entries on the Edit Plan page - screenshot below). You can select all plans or choose which plans to roll forward based on your filters and sort options.

| NO                                          | lters Kluw                                                     | er * Basic                                                    | Test Company                         | Dev                         |                     | G0 ▼            | Workflow                                                                            | Updates Hel                                                                      |
|---------------------------------------------|----------------------------------------------------------------|---------------------------------------------------------------|--------------------------------------|-----------------------------|---------------------|-----------------|-------------------------------------------------------------------------------------|----------------------------------------------------------------------------------|
| Company:<br>Plan:<br>Checklist:<br>Details: | Basic Test Co<br>Basic Test Co<br>Volume Subn<br>EIN: 76-12345 | mpany Dev<br>mpany Dev<br>nitter 401(k) (f<br>567 • PN: 001 • | Prototype Format<br>PYE: December 31 | ID: MMTESTCO1               | s Only)             |                 | Plan Menu<br>Convert<br>Clone Pla<br>Delete Pla<br>Show Hid<br>Workflov<br>View Pla | Plan<br>an<br>lan<br>story<br>v Plan Specifications<br><b>an Docs Demo Video</b> |
| Plan Modul                                  | es                                                             |                                                               |                                      |                             |                     |                 | 0                                                                                   | Company Modules                                                                  |
| Module Pla                                  | Yes v                                                          | IRS Forms                                                     | 5500 Forms<br>2015 *<br>Yes v        | 1099-R V<br>2015 V<br>Yes V | Compliance<br>Yes v | Portal<br>Yes + | Proposal                                                                            | ACA Forms<br>Yes v<br>Melissa Mari v                                             |

You have the ability to export the list you have chosen in a .csv. The link is in the lower right hand corner of the "Batch

## Add Year End" window.

| 1 | Company Name    | Plan Name 1 | Plan Name 2 |              | Specs to Bring Forward         | Resp | Admin | 0 |
|---|-----------------|-------------|-------------|--------------|--------------------------------|------|-------|---|
|   | Company Name    | Plan Name 1 | Plan Name 2 | New Year End | Specs to Bring Forward         | Resp | Admin |   |
|   | Premium Live Co | US2470      |             | 12/31/2016   | 12/31/2015                     | Yes  |       |   |
|   | Premium Live Co | US2702      |             | 12/31/2016   | 12/31/2015                     | es   |       |   |
| 3 | Premium Live Co | U\$3639     |             | 12/31/2016   | ftwilliam Plan Document System | res  |       |   |
| 3 | Premium Live Co | US4151      |             | 12/31/2016   | 12/31/2015                     | Yes  |       |   |
| 1 | Premium Live Co | US4345      |             | 12/31/2016   | 12/31/2015                     | Yes  |       |   |
|   |                 |             |             |              |                                |      |       |   |
|   |                 |             |             |              |                                |      |       |   |

Once you are ready to proceed, select the "Do with Selected" button and a drop down will appear with the option to "Bring Forward Info" or "Change columns". The change columns option currently only contains the ability to change plan specs for all the selected plans. However, it has been designed this way so more options can be made available in the future.

|    | Company Name    | Plan Name 1 | Plan Name 2 |              | Specs to Bring Forward | Resp | Admin |   |
|----|-----------------|-------------|-------------|--------------|------------------------|------|-------|---|
| U. | Company Name    | Plan Name 1 | Plan Name 2 | New Year End | Specs to Bring Forward | Resp | Admin |   |
| 22 | Premium Live Co | US2470      |             | 12/31/2016   | 12/31/2015             | Yes  |       |   |
| 22 | Premium Live Co | U52702      |             | 12/31/2016   | 12/31/2015             | Yes  |       |   |
| 2  | Premium Live Co | US3639      |             | 12/31/2016   | 12/31/2015             | Yes  |       |   |
| 22 | Premium Live Co | US4151      |             | 12/31/2016   | 12/31/2015             | Yes  |       |   |
| 8  | Premium Live Co | US4345      |             | 12/31/2016   | 12/31/2015             | Yes  |       |   |
|    |                 |             |             |              |                        |      |       |   |
|    |                 |             |             |              |                        |      |       |   |
|    |                 |             |             |              |                        |      |       | _ |

When selecting "Change columns", a pop up box will appear.

| Column                 | New Value |   |
|------------------------|-----------|---|
| Specs to Bring Forward |           | * |

Be sure to select the check box next to "Specs to Bring Forward" and then select the value you wish to replace for the batch from the drop down for the option.

| Chang | ge Columns - 5 selected | Show Selected X                |
|-------|-------------------------|--------------------------------|
|       | Column                  | New Value                      |
| 2     | Specs to Bring Forward  | -                              |
|       |                         | 12/31/2015                     |
|       |                         | ftwilliam Plan Document System |

At this point you have the ability to display a list of the plans you have chosen by clicking on the "Show Selected" link in

## the upper right corner.

| Sele | ected Items - 5 selected | х |
|------|--------------------------|---|
| 1    | US2470                   |   |
| 2    | U\$2702                  |   |
| 3    | U\$3639                  |   |
| 4    | US4151                   |   |
| 5    | US4345                   |   |
|      |                          |   |

Select "OK" to proceed or "Cancel" to be returned to the "Batch Add Year End" window.

| 3 | Column                 | New Value                      |
|---|------------------------|--------------------------------|
| 1 | Specs to Bring Forward | ftwilliam Plan Document System |

You will see a "Confirm Change" pop up. Select "Yes" to make the change or "No" to be returned to the "Change Columns" pop up.

| ^  | Are you sure you want to update | e 1 column in each of 5 rows with the following informati |
|----|---------------------------------|-----------------------------------------------------------|
| !\ | Column                          | New Value                                                 |
|    | Specs to Bring Forward          | ftwilliam Plan Document System                            |

You will be returned to the "Batch Add Year End" window. From here, select "Bring Forward Info".

|    | Company Name    | Plan Name 1 | Plan Name 2 |              | Specs to Bring Forward         | Resp | Admin |  |
|----|-----------------|-------------|-------------|--------------|--------------------------------|------|-------|--|
| G. | Company Name    | Plan Name 1 | Plan Name 2 | New Year End | Specs to Bring Forward         | Resp | Admin |  |
| 2  | Premium Live Co | US2470      |             | 12/31/2016   | ftwilliam Plan Document System | Yes  |       |  |
| 2  | Premium Live Co | U52702      |             | 12/31/2016   | ftwilliam Plan Document System | Yes  |       |  |
| 2  | Premium Live Co | U\$3639     |             | 12/31/2016   | ftwilliam Plan Document System | Yes  |       |  |
| 2  | Premium Live Co | US4151      |             | 12/31/2016   | ftwilliam Plan Document System | Yes  |       |  |
| 8  | Premium Live Co | US4345      | 1           | 12/31/2016   | fowilliam Plan Document System | Yes  |       |  |
|    |                 |             |             |              |                                |      |       |  |
|    |                 |             |             |              | and an end of the              |      |       |  |

A pop up will appear to confirm your choice.

| Plans being brought forward: 5 selected items | Show Selected X |
|-----------------------------------------------|-----------------|
| Add new plan year for these plans?            |                 |
|                                               | Cancel Confirm  |

At this point you have the ability to display a list of the plans you have chosen by clicking on the "Show Selected" link in the upper right corner.

| Sele | ected Items - 5 selected | ж |
|------|--------------------------|---|
| 1    | US2470                   |   |
| 2    | U\$2702                  |   |
| 3    | US3639                   |   |
| 4    | US4151                   |   |
| 5    | US4345                   |   |
|      |                          |   |

Select "Confirm" to proceed. You will be returned to the "Compliance Tasks" web page. From here select "Compliance" from the breadcrumbs at the top of the screen and you can go to any of the plans you have selected to view the newly added year end OR to view all added plan years, you can select "Tools/Settings" > "Workflow" from the Compliance Tasks web page.

| 🖲. Wol                                                               | ters Kluwer • Document & Compliance Plan                  |                           | - Go                  | Vorkflow V        |  |  |  |
|----------------------------------------------------------------------|-----------------------------------------------------------|---------------------------|-----------------------|-------------------|--|--|--|
| Home > Edit Cor                                                      | npany > Edit Plan > Compliance > Tasks                    |                           |                       | Updates Help      |  |  |  |
| Company:                                                             | Premium Live Co                                           |                           |                       | Compliance Menu   |  |  |  |
| Plan:                                                                | Document & Compliance Plan v ID: /                        |                           | Census                |                   |  |  |  |
| Checklist:                                                           | Volume Submitter 401(k) (Prototype Format) - PPA (Answers |                           | Tasks                 |                   |  |  |  |
| Details:                                                             | Details: EIN: 762234567 • PN: 001 • PYE: December 31      |                           |                       | Transactions      |  |  |  |
| Year End:                                                            | Year End: 12/31/2016                                      |                           |                       | Miscellaneous     |  |  |  |
|                                                                      |                                                           | Clone                     | < Tools/Settings      |                   |  |  |  |
|                                                                      |                                                           | Workflow                  | Plan Specifications   |                   |  |  |  |
| Compliance Tasks - Expand All Applicable / Expand All / Collapse All |                                                           |                           | Batch A Than Year End | Print Package 💌 💌 |  |  |  |
| Scrub/Eligibility                                                    |                                                           | Global Participant Search | Reports:              |                   |  |  |  |
| Allocation     Combined Test                                         |                                                           |                           | Conversion Uploads    | Reports:          |  |  |  |
|                                                                      |                                                           |                           | History Uploads       | Reports:          |  |  |  |

You will be directed to the Workflow page and can sort by the "Yr End" column to see all the plans for that year end.

| 🖲. Wo                | lters Kluwer 👻                   | Documer    | nt & Com | pliance P   | lan      |          |         | Go 🔻        | Workflow         |            |            |
|----------------------|----------------------------------|------------|----------|-------------|----------|----------|---------|-------------|------------------|------------|------------|
| Home > Edit Cor      | npany > Edit Plan > Compliance > | > Workflaw |          |             |          |          |         |             |                  |            | Vodetes H  |
| Company:             | Premium Live Co                  | ID:        |          |             |          |          |         |             | Compl            | iance Men  | u          |
| Plan:                | lan: Document & Compliance Plan  |            |          |             |          |          |         |             | < Cens           | us         |            |
| Year End: 12/31/2016 |                                  |            |          |             |          |          |         | Tasks       |                  |            |            |
|                      |                                  |            |          |             |          |          |         |             | < Tran           | sactions   |            |
|                      |                                  |            |          |             |          |          |         |             | < Misce          | ellaneous  |            |
| (Central Time)       |                                  |            |          |             |          |          |         |             | < Tools/Settings |            |            |
| Download Sp          | readsheet                        |            |          |             |          |          |         |             | < Plan           | Specificat | ions       |
| PlanNan              | w.                               | Yr End     | Cen Prep | Cen Prep T- | Cen Send | Cen Send | Cen Rec | Cen Rec Ti- | Cen Delive       | Scrub      | Scrub Time |
| 1 Premiun            | Live Co Testing Plan             | 12/31/2016 |          |             |          |          |         |             |                  |            |            |